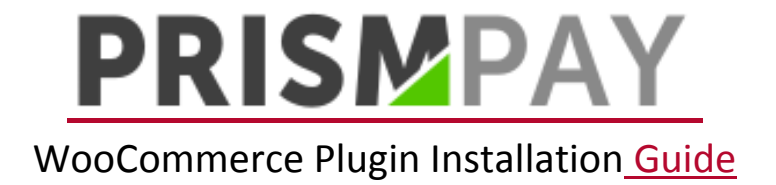

1) Log into your WordPress admin panel.

| You are now logged out. Username admin Password ●●●●● □ Remember Me Log In Lost your password? |                                             |
|------------------------------------------------------------------------------------------------|---------------------------------------------|
| Username<br>admin<br>Password<br>Remember Me<br>Log In<br>Lost your password?                  | You are now logged out.                     |
| Lost your password?                                                                            | Username admin Password  Remember Me Log In |
|                                                                                                | Lost your password?                         |

2) Click "Plugins" on the left hand side menu.

| <ul> <li>Dashboard</li> <li>Home</li> <li>Updates (6)</li> <li></li></ul>                                  | Get Started<br>Customize Your Site<br>or, change your theme completely                                               | Next Steps         Write your first blog post         + Add an About page         View your site | More Actions         Image widgets or menus         Image widgets or menus         Image widgets or or off         Image widgets on or off         Image widgets on or off         Image widgets on the started |
|----------------------------------------------------------------------------------------------------|----------------------------------------------------------------------------------------------------|--------------------------------------------------------------------------------------------------|----------------------------------------------------------------------------------------------------|
| • Pages             • Comments ●             • Comments ●             • WooCommerce             • Products | At a Glance<br>1 Post<br>37 Comments<br>WordPress 4.0.1 running Twenty Thirteen theme.<br>Search Engines Discouraged | Quick Draft      Title      What's on your                                                       | ▲<br>mind?                                                                                                    |
| <ul> <li>Appearance</li> <li>Plugins 2</li> <li>Users</li> <li>Tools</li> </ul>                            | Activity       Installed Plugins       Add New       Hello world!       Editor                                       | Save Draft  WordPress New: WordPress 4.1 "C                                                      | s ▲                                                                                                    |

3) Click on the "Add New" button.

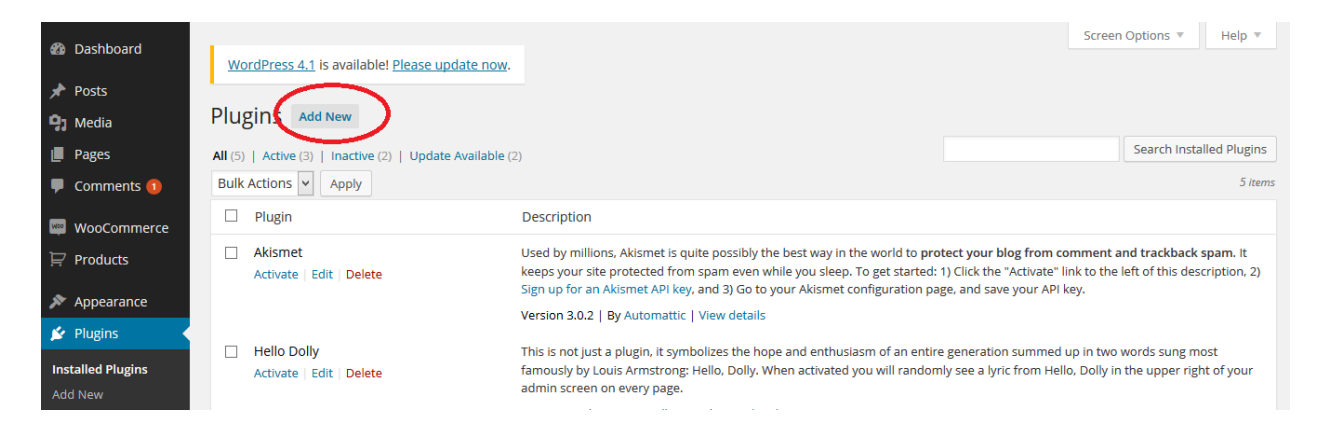

4) Click on "Upload Plugin" button.

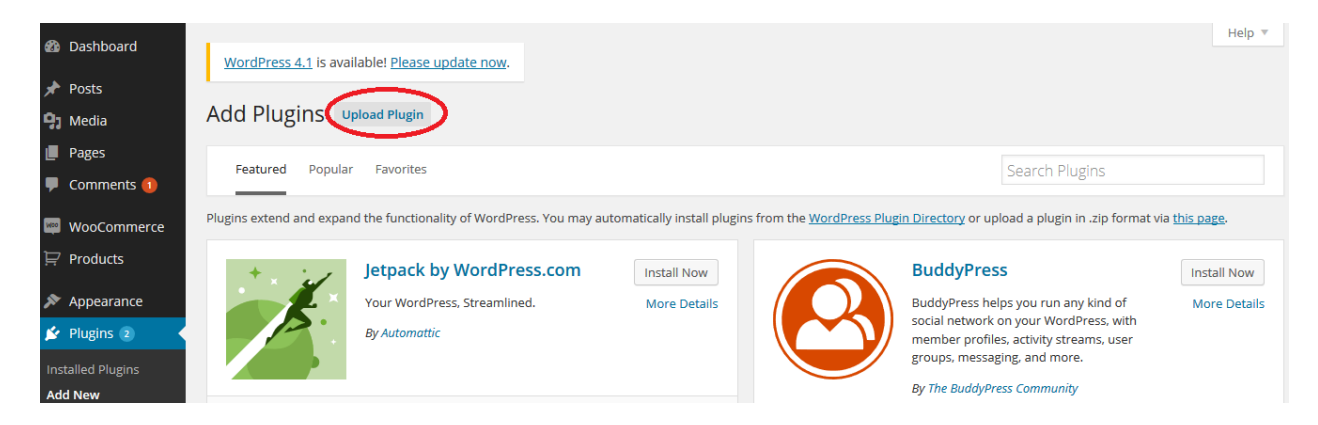

5) Browse for the Prismpay WooCommerce plugin in your local computer and select it.

| n Dashboard       |                                                                                 | Help 🔻 |
|-------------------|---------------------------------------------------------------------------------|--------|
| Dashboard         | WordPress 4.1 is available! <u>Please update now</u> .                          |        |
| 📌 Posts           |                                                                                 |        |
| 9 Media           | Add Plugins Browse                                                              |        |
| Pages             |                                                                                 |        |
| 투 Comments 🕕      | If you have a plugin in a .zip format, you may install it by uploading it here. |        |
| wooCommerce       |                                                                                 |        |
| 岸 Products        | Denues No Blacelested                                                           |        |
| 🔊 Appearance      | Browse. No file selected.                                                       |        |
| 🖆 Plugins 💿 🛛 🤇   |                                                                                 |        |
| Installed Plugins |                                                                                 |        |
| Add New           |                                                                                 |        |
| Editor            |                                                                                 |        |
| 🛓 Users           |                                                                                 |        |

6) Click the "Install Now" button to install it. After successful installation, click "Plugins" on the left panel.

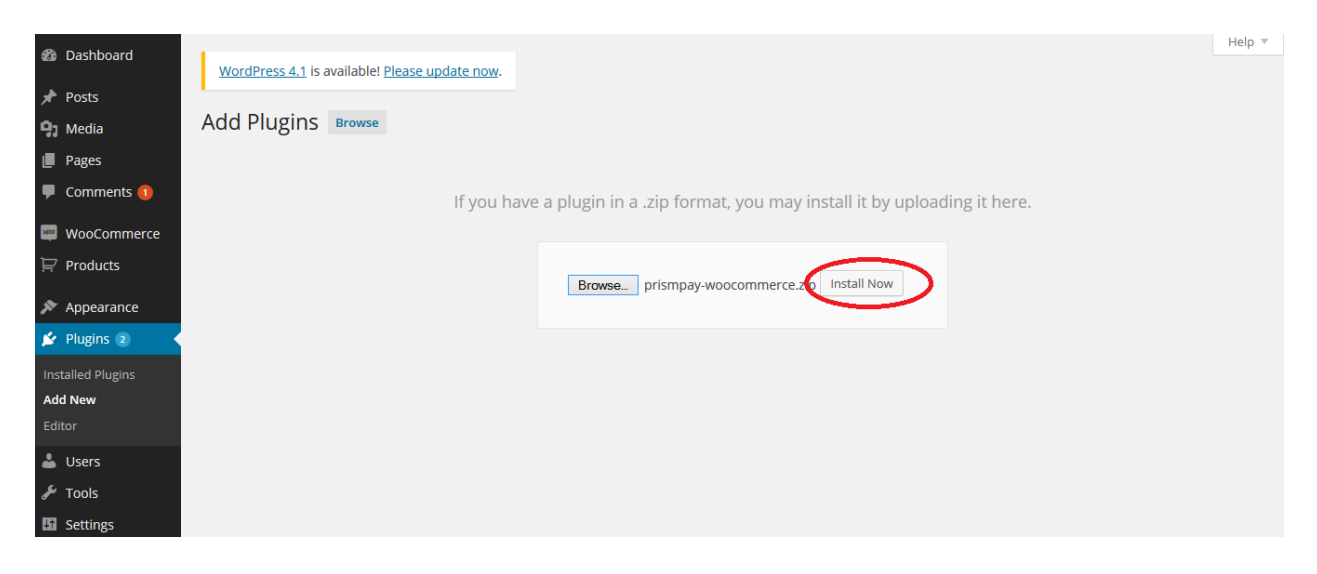

7) The Prismpay WooCommerce plugin should now be showing in the Plugins Installed section. Now click on the "Activate" link.

|                   | Buik Actions V Apply 3 new |                                                                                               |                                                                                                    |  |
|-------------------|----------------------------|-----------------------------------------------------------------------------------------------|----------------------------------------------------------------------------------------------------|--|
| ashboard          |                            | Plugin                                                                                        | Description                                                                                                    |  |
| 📌 Posts           |                            | Akismet                                                                                       | Used by millions, Akismet is quite possibly the best way in the world to protect your blog from comment and trackback spam. It                                                                                                    |  |
| <b>9</b> ] Media  |                            | Activate   Edit   Delete                                                                      | keeps your site protected from spam even while you sleep. To get started: 1) Click the "Activate" link to the left of this description, 2)<br>Sign up for an Akismet API key, and 3) Go to your Akismet configuration page, and save your API key. |  |
| 📕 Pages           |                            |                                                                                               | Version 3.0.2   By Automattic   View details                                                                                                    |  |
| Comments 1        |                            | There is a new version of Akismet available                                                   | ple. View version 3.0.4 details or update now.                                                                                                    |  |
| wooCommerce       |                            | Hello Dolly                                                                                   | This is not just a plugin, it symbolizes the hope and enthusiasm of an entire generation summed up in two words sung most famously                                                                                                    |  |
| ☐ Products        |                            | Activate   Edit   Delete                                                                      | by Louis Armstrong: Hello, Dolly. When activated you will randomly see a lyric from Hello, Dolly in the upper right of your admin<br>screen on every page.                                                                                         |  |
| 🔊 Appearance      | _                          |                                                                                               | Version 1.6   By Matt Mullenweg   View details                                                                                                    |  |
| 🖈 Plugins 💿 🔸     |                            | PrismPay Payments For WooCommerce                                                             | Extends WooCommerce to Process Payments with PrismPay gateway                                                                                                    |  |
| Installed Plugins |                            | Activate   Edit   Delete                                                                      | Version 1.0   By M. Adeel Qureshi   View details                                                                                                    |  |
| Add New           |                            | WooCommerce                                                                                   | An e-commerce toolkit that helps you sell anything. Beautifully.                                                                                                    |  |
| Editor            |                            | Settings   Deactivate   Edit                                                                  | Version 2.2.10   By WooThemes   View details   Docs   API Docs   Premium Support                                                                                                    |  |
| 👗 Users           |                            | O There is a new version of WooCommerce available. View version 2.3.3 details or update now.  |                                                                                                    |  |
| 🖋 Tools           |                            | <ol> <li>2.3.0 is a major update so it is importa</li> </ol>                                  | nt that you make backups, test extensions and your theme prior to updating, and ensure extensions are 2.3 compatible.                                                                                                    |  |
| 5 Settings        |                            | Developers should catch up with develop.woothemes.com to see what has been happening in core. |                                                                                                    |  |
| Collapse menu     |                            |                                                                                               |                                                                                                    |  |

8) After successful activation of the plugin, click "WooCommerce" and then select "Settings" on the left panel to configure the plugin.

| 🖚 Dashboard       | WordPress 4.1 is available! Please update now            |                                                                                                    | Screen Options V Help V                                                                                                |
|-------------------|----------------------------------------------------------|----------------------------------------------------------------------------------------------------|----------------------------------------------------------------------------------------------------|
| 🖈 Posts           | Word ress 4.1 is available. <u>Prease apaace nom</u> .   |                                                                                                    |                                                                                                    |
| 9 Media           | Plugins Add New                                          |                                                                                                    |                                                                                                    |
| 📕 Pages           | All (5)   Active (3)   Inactive (2)   Update Available ( | 2)                                                                                                    | Search Installed Plugins                                                                                               |
| 투 Comments 🕦      | Bulk Actions 👻 Apply                                     |                                                                                                    | 5 items                                                                                                    |
| WooCommerce       | Orders (4)                                               | Description                                                                                                    |                                                                                                    |
| Products          | Coupons<br>Reports                                       | Used by millions, Akismet is quite possibly the best way in the world to <b>pro</b><br>keeps your site protected from spam even while you sleep. To get started:                          | tect your blog from comment and trackback spam. It<br>1) Click the "Activate" link to the left of this description, 2) |
| 🔊 Appearance      | Settings                                                 | Sign up for an Akismet API key, and 3) Go to your Akismet configuration pay<br>Version 3.0.2   By Automattic   View details                                                               | ge, and save your API key.                                                                                             |
| Plugins 2         | System Status<br>Add-ons                                 | e. View version 3.0.4 details or update now.                                                                                                    |                                                                                                    |
| Add New<br>Editor | Hello Dolly     Activate   Edit   Delete                 | This is not just a plugin, it symbolizes the hope and enthusiasm of an entire<br>famously by Louis Armstrong: Hello, Dolly. When activated you will random<br>admin screen on every page. | generation summed up in two words sung most<br>ly see a lyric from Hello, Dolly in the upper right of your             |
| 占 Users           |                                                          | Version 1.6   By Matt Mullenweg   View details                                                                                                    |                                                                                                    |
| 🖋 Tools           | PrismPay Payments For WooCommerce                        | Extends WooCommerce to Process Payments with PrismPay gateway                                                                                                    |                                                                                                    |
| Settings          | Deactivate   Edit                                        | Version 1.0   By M. Adeel Qureshi   View details                                                                                                    |                                                                                                    |
| Collapse menu     | WooCommerce                                              | An e-commerce toolkit that helps you sell anything. Beautifully.                                                                                                    |                                                                                                    |

## 9) Click at "Checkout Tab".

| A Dashboard   |                                                                        | H                          | Help 🔻 |  |
|---------------|------------------------------------------------------------------------|----------------------------|--------|--|
| Bashboard     | WordPress 4.1 is available! Please update now                          | <u>n</u> .                 |        |  |
| 📌 Posts       |                                                                        |                            |        |  |
| 93 Media      | General Products Tax Checkout                                          | Shipping Accounts Emails   |        |  |
| Pages         | General Options                                                        |                            |        |  |
| 투 Comments 🕕  |                                                                        |                            |        |  |
|               | Base Location ③ United Kinge                                           | ydom (UK)                  |        |  |
| woocommerce   |                                                                        |                            |        |  |
| Orders 🔕      | Selling Location(s) ③ Sell to all co                                   | puntries v                 |        |  |
| Coupons       |                                                                        |                            |        |  |
| Reports       | Store Notice Enable si                                                 | ite-wide store notice text |        |  |
| Settings      |                                                                        |                            |        |  |
| System Status | ADI Enable th                                                          | he DEST ADI                |        |  |
| Add-ons       |                                                                        |                            |        |  |
| Products      | Currency Options                                                       |                            |        |  |
|               | Currency Options                                                       |                            |        |  |
| 🔊 Appearance  | The following options affect how prices are displayed on the frontend. |                            |        |  |
| 😰 Plugins 🔕   |                                                                        |                            |        |  |
| 💄 Users       | Currency US Dollars (                                                  | (5)                        |        |  |
|               |                                                                        |                            |        |  |
| / 100IS       | Currence Besition () Laft (\$00.00)                                    | <i>n</i> –                 |        |  |

10) Prismpay should now be available in the checkout options for WooCommerce. Click on "PrismPay" to configure it.

| Dashboard       | WordPress 4.1 is available! Plea                                                      | ise update now.                                                           | Help 🔻 |  |
|-----------------|---------------------------------------------------------------------------------------|---------------------------------------------------------------------------|--------|--|
| 📌 Posts         |                                                                                       |                                                                           |        |  |
| 9 Media         | General Products Tax                                                                  | Checkout Shipping Accounts Emails                                         |        |  |
| Pages           | Checkout Options   BACS   Chequ                                                       | Checkout Options   BACS   Cheque   Cash on Delivery   PayPat   PrismPay   |        |  |
| 투 Comments 🚺    | Checkout Process                                                                      |                                                                           |        |  |
| 🔤 WooCommerce < | Coupons                                                                               | ✓ Enable the use of coupons                                               |        |  |
| Orders 🗿        | coupons                                                                               | Coupons can be applied from the cart and checkout pages.                  |        |  |
| Coupons         |                                                                                       | en per en se appres fren de en en en en en en en en en en en en en        |        |  |
| Reports         | Checkout                                                                              | ✓ Enable guest checkout                                                   |        |  |
| Settings        | enectour                                                                              | Allows sustainers to checkout without creating an account                 |        |  |
| System Status   |                                                                                       |                                                                           |        |  |
| Add-ons         |                                                                                       | Force secure checkout                                                     |        |  |
| 🛱 Products      |                                                                                       | Force SSL (HTTPS) on the checkout pages (an SSL Certificate is required). |        |  |
| Appearance      | Checkout Pages                                                                        |                                                                           |        |  |
| 😰 Plugins 2     | These pages need to be set so that WooCommerce knows where to send users to checkout. |                                                                           |        |  |
| 🕹 Users         |                                                                                       |                                                                           |        |  |
| 🖋 Tools         | Cart Page ③                                                                           | Cart X *                                                                  |        |  |

11) Configuration requires your PrismPay Account Id, Sub Account Id (If available) and Merchant Pin (If available).

12) Set "API Mode" to "Live Mode" and get paid by your customers.

## **Release Notes:**

## **Current Version: 1.0**

- When you install this plugin, it enables Credit Card Processing in your word-press WooCommerce website.
- This version supports Credit / Debit Card Processing and E-check processing.
- This version also supports the Save Card Profile feature. Users can save their profiles at the gateway and next time at check out, they can use that profile to make payments.
- This version supports a Refund Module.